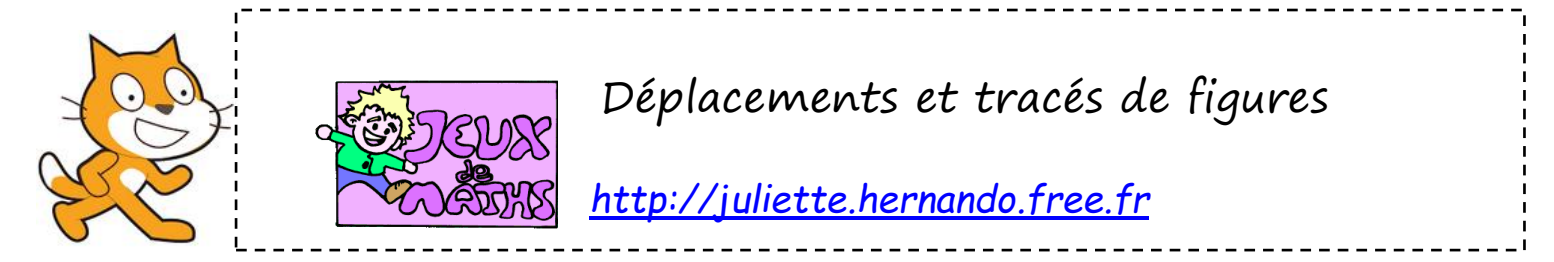

On veut que le lutin construise des figures en se déplaçant.

## Création d'un bloc «reprendre au début »

Lorsqu'on va tracer une figure et relancer le programme plusieurs fois, les précédents tracés restent sur l'écran, le personnage a changé de place, il n'est plus dans la bonne direction,...

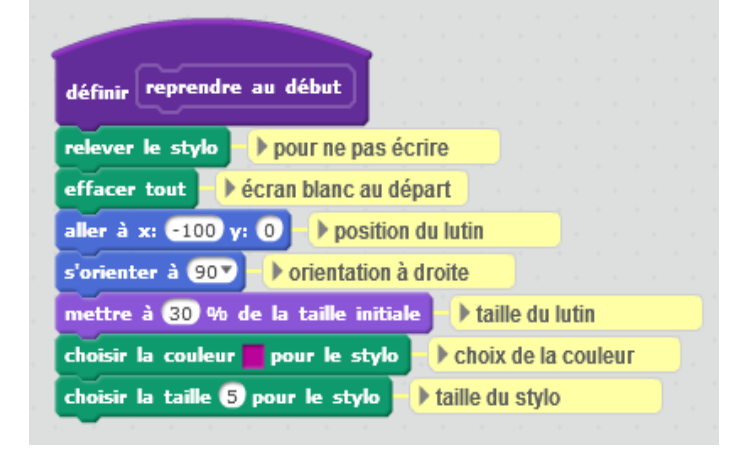

Crée un bloc « reprendre au début » qui nous permet de faire tous les réglages pour que ces problèmes disparaissent.

La position du lutin est à modifier en fonction de la construction à faire (on commence plus à gauche ou à droite, en haut ou en bas,...).

N'oublie pas de placer le bloc « reprendre au début », au début de chaque programme.

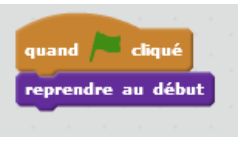

## Construction d'un carré :

- 1. Commence un programme qui se lance quand le drapeau vert est cliqué.
- 2. Abaisse le stylo.
- 3. Fais avancer le personnage de 200 pas.
- 4. Tourne de 90 degrés dans le bon sens.
- 5. Attends 1s.
- 6. Répète les instructions 3-4-5 quatre fois.
- 7. Faire attendre le personnage 10 secondes.
- 8. Effacer tout.

Lance le programme 🦰 et vérifie qu'il fonctionne correctement.

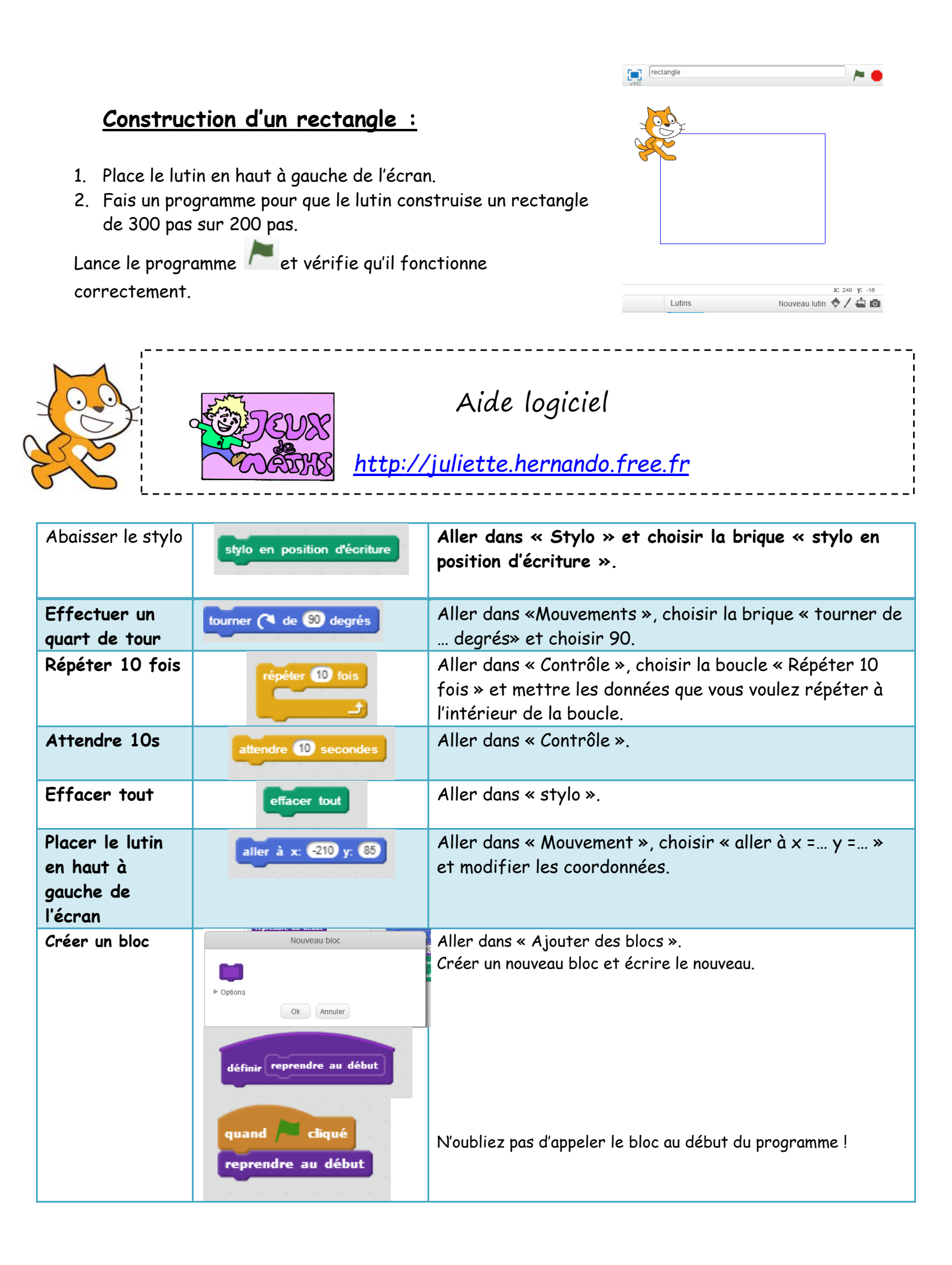